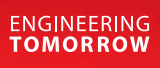

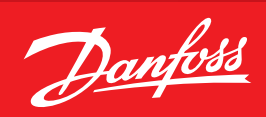

**User Guide** 

# **Überwachungseinheit** AK-LM 330

ADAP-KOOL<sup>®</sup> Refrigeration control systems

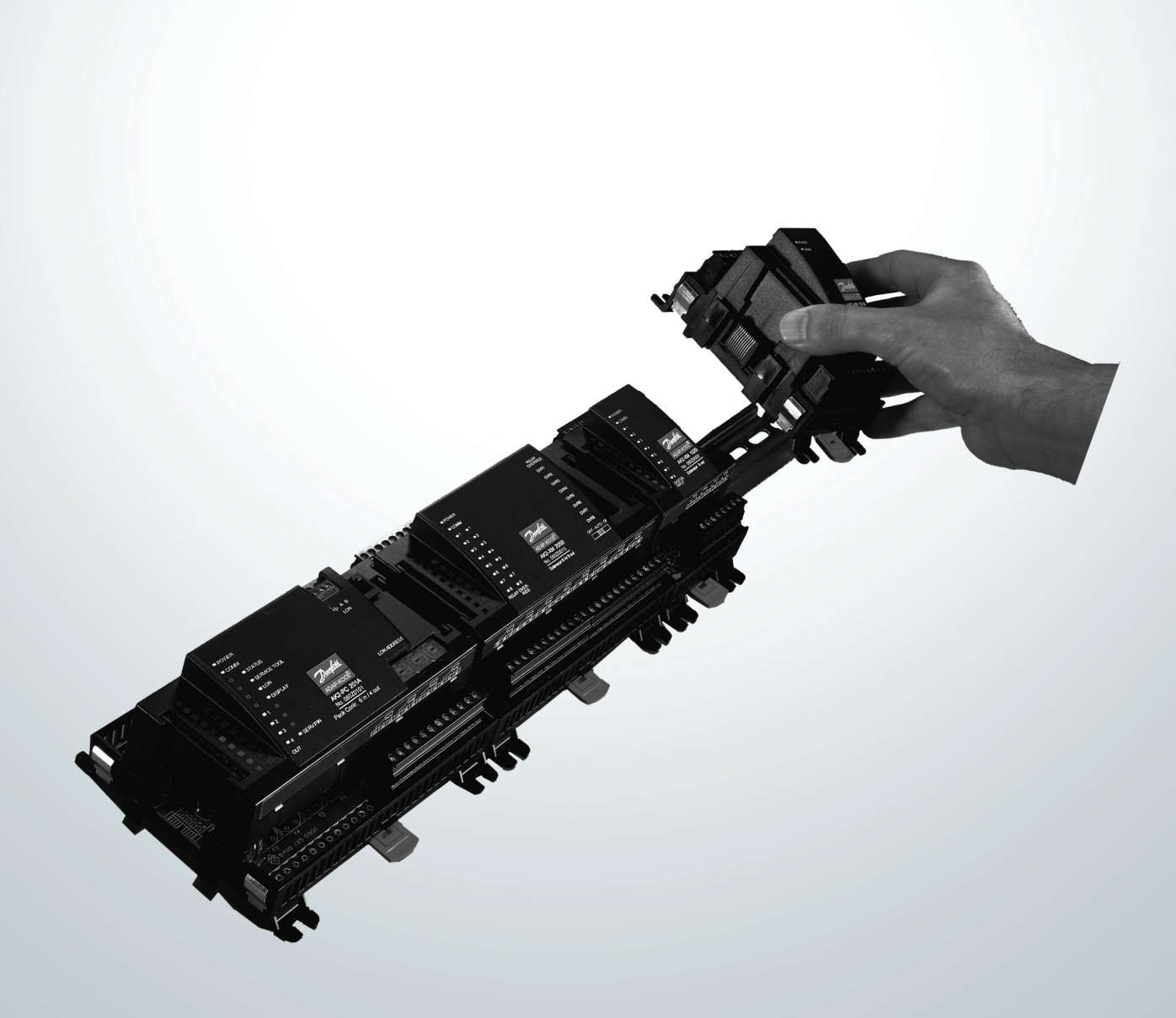

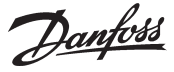

### Menüübersicht

Diese Menübedienung kann zusammen mit Systemsoftware Typ AKM verwendet werden. Die Beschreibung ist in die Funktionsgruppen aufgeteilt, die auf dem PC-Bildschirm hervorgerufen werden können. Danach können innerhalb jeder Gruppe Messwerte ausgelesen werden, oder es kann eine Einstellung gewünschter Parameter vorgenommen werden. Wegen der Benutzung von AKM wird auf das Manual für AKM verwiesen.

Geltungsbereich

Diese Menübedienung ist im September 2012 erschienen und gilt für Regler Typ AK-LM 330, mit folgenden Bestellnummern 080Z0170 und ist mit Software Version 1.4x versehen.

### Funktionsgruppen

| 005:009                                                                                                    |                              |
|----------------------------------------------------------------------------------------------------|------------------------------|
| Select application<br>Thermostat 1-4<br>Thermostat 5-8<br>Pressostats 1-2<br>Voltage inputs 1-2<br>DI alarm inputs 1-8<br>Utility meter 1-2<br>Display control<br>Sensor type and calibration<br>Alarm priorities | AKC text Default Logs Alarms |
|                                                                                                    | OK<br>Close                  |

Die Bedienung ist in mehrere Funktionsgruppen aufgeteilt. Nach Wahl einer Gruppe ist "OK" zu klicken, und dann kann vom nächsten Bild aus weitergemacht werden. Hier ist z.B. "Thermostat 1-4" gewählt worden.

In der Spalte mit Messwerte können die verschiedenen Werte abgelesen werden. Die Werte werden laufend auf dem neusten Stand gehalten. In der Spalte mit Einstellungen sind die eingestellten Werte zu sehen. Wenn eine Einstellung geändert werden soll, wird der betreffende Parameter ausgewählt, und es wird über "OK" weitergemacht.

| 005:009<br>Measurements Settings                                                                                                    |                                                                                                    |
|----------------------------------------------------------------------------------------------------|----------------------------------------------------------------------------------------------------|
| AK errorONMain switchNo. of thermostats3Th1 cut out temp.Th1 temp.********Th1 Cut in temp.Th2 temp.OFFTh1 High alarm limitTh2 actual stateOFFTh1 High alarm delayTh3 temp.********Th1 Bigh alarm lelayTh3 temp.********Th1 Cut out temp.Th3 temp.********Th1 Bigh alarm lelayTh4 temp.********Th1 Di def interlockTh4 actual stateOFFTh1 DI def interlockTh4 actual stateOFFTh2 Cut in temp.Th4 actual stateOFFTh2 Cut in temp.Th2 Cut out temp.Th2 Cut in temp.Th2 Cut in temp.Th2 High alarm delayTh2 High alarm delayTh2 High alarm delayTh2 DI def interlockTh2 DI alarm disableTh2 DI alarm disableTh2 DI alarm disableTh3 Cut out temp.Th3 Gut out temp.Th3 High alarm limitTh3 High alarm limit | ON ◆<br>0.0<br>5.0<br>120.0<br>30<br>0<br>-80.0<br>1<br>-100.0<br>200.0<br>120.0<br>120.0<br>30<br>90<br>-80.0<br>30<br>0<br>200.0<br>120.0<br>200.0<br>120.0<br>0<br>0<br>0<br>0<br>0<br>0<br>0<br>0<br>0<br>0<br>0<br>0<br>0<br>0<br>0<br>0<br>0<br>0 |
| AKC text                                                                                                    | - 1                                                                                                    |

#### Messwerte

Die verschiedenen Messwerte können direkt abgelesen werden. Wenn eine grafische Darstellung der Messwerte gewünscht wird, können bis zu 8 Stück gezeigt werden. Die Gewünschten auswählen und "Trend" drücken.

### Einstellungen

Es können nur Einstellungen des täglichen Betriebs vorgenommen werden. Konfigurationseinstellungen sind weder sichtbar, noch lassen sie sich ändern oder ausdrucken. Dies lässt sich nur mit dem Programm Service Tool vornehmen.

Es gibt 4 Arten von Einstellungen, Ein/Aus-Einstellungen, Einstellungen mit einem variablen Wert, Zeiteinstellungen und "Alarme quittieren".

| Main switch  |        |
|--------------|--------|
| Actual value | ок     |
| New value    | Cancel |

Den gewünschten Wert einstellen und "OK" klicken.

| Select qui | ck setup     |        |
|------------|--------------|--------|
| 14         |              |        |
|            | New value    | OK     |
|            | þ            | Cancel |
|            | Actual value |        |
|            | 0            |        |
|            |              |        |

Den neuen Wert eintasten oder die Säuleneinstellung in auf- oder absteigender Richtung aktivieren. Der neue Wert gilt, wenn "OK" geklickt wird.

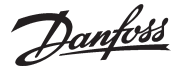

Die einzelnen Funktionen eine nach der anderen durchsehen und die gewünschten Einstellungen vornehmen. Wenn Einstellungen für *einen* Regler vorgenommen worden sind, können die eingestellten Werte als Grundlage in den nächsten Reglern *desselben Typs* und *derselben Software-Version* verwendet werden. Die Einstellungen durch Benutzung der Funktion im AKM-Programm kopieren und danach die Einstellungen, die abweichen, justieren.

Hinweis: Wenn eine Liste benötigt wird, in der die einzelnen Einstellungen notiert werden können, kann diese mit einer Funktion im AKM-Programm ausgedruckt werden. Siehe nächster Abschnitt "Dokumentation".

#### Dokumentation

Die Dokumentation der Einstellungen der einzelnen Regler kann mit der Druckfunktion im AKM-Programm erfolgen. Den Regler wählen, dessen Einstellungen dokumentiert werden sollen, und die Funktion "Geräteeinstellungen drucken..." wählen (siehe AKM-Manual).

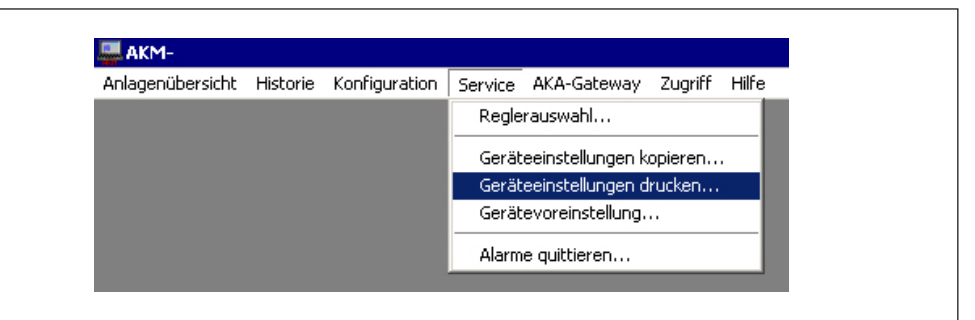

### Funktionen

Im folgenden sind Funktionsgruppen mit zugehörigen Messwerte und Einstellungen angegeben. Die gegebenen Einstellungen können durch Verwendung der AKM-Funktion "Geräteeinstellungen drucken..." ausgedruckt werden (siehe oben).

#### Note

Es kann notwendig sein in den vielen Messungen und Einstellungen die vom Regler kommen zu selektieren.

Die Bedienung vom AKM Programm kann **<u>nicht</u>** alle beinhalten.

Folgendes kann angezeigt werden:

- 8 Thermostate
- 2 Pressostate
- 2 Spannungseingänge
- 8 Digitale Alarm Eingänge
- 2 Verbrauchsmessungen

Besteht Bedarf für zugang zu sämtlichen Messungen und Einstellungen wird auf gebrauch von Service Tool, Typ AK-ST 500 hingewiesen.

Danfoss

## Select application

| Messwerte           | AK error           | Wenn "ON", ist der Regler in Alarmzustand.                                                                                                    |                                          |                                                                                                    |
|---------------------|--------------------|----------------------------------------------------------------------------------------------------|------------------------------------------|----------------------------------------------------------------------------------------------------|
| Einstellungen       | Main switch        | Hauptschalter:                                                                                                    | ON:<br>OFF:                              | Regelung<br>Regler gestoppt                                                                                                    |
|                     | Configuration lock | Um Änderungen an bestimmten Parametern vorzunehmen, muss die Konfigurations<br>sperre "offen" sein.<br>Hinweis: "Hauptschalter" muss AUS geschaltet werden, um Konfiguration zu öffnen<br>0: Offen<br>1: Gesperrt |                                          |                                                                                                    |
|                     | Select quick setup | Auswahl vordefinierter<br>Wenn dies ausgewählt<br>Eingang und Ausgang<br>(siehe Manual für weite                                                                                                    | r Konfig<br>wird, v<br>passen<br>re Deta | urationen.<br><i>v</i> erden alle Reglereinstellungen und die Definitionen für<br>d für die ausgewählte Anwendung eingestellt<br>ils über die einzelnen vorrausdefinierten Einstellungen). |
| <b>Thermostat 1</b> | - 4                |                                                                                                    |                                          |                                                                                                    |

| Messwerte     | AK error<br>No. of thermostats | Wenn "ON", ist der Regler in Alarmzustand.<br>Hier wird angezeigt wie viele Thermostate definiert sind.<br>1 bis 8 kann in den folgenden Menüs angezeigt und bedient werden.<br>9 und andere können durch das Service Tool AK-ST 500 angezeigt und bedient<br>werden. |
|---------------|--------------------------------|----------------------------------------------------------------------------------------------------|
|               | Th1 temp.                      | Temperaturmessung an den Fühler der als "Thermostat 1" definiert ist                                                                                                    |
|               | Th 1 actual state              | Der Aktuelle Wert des Thermostat's wird hier angezeigt. ON oder OFF.                                                                                                    |
|               | 2, 3, 4                        | Es gibt ähnliche Anzeigen für die übrigen Thermostate.                                                                                                    |
| Einstellungen | Main switch                    | Hauptschalter: ON: Regelung<br>OFF: Regler gestoppt                                                                                                    |
|               | Th1 Cut out temp               | Ausschaltwert für Relais, das in "Thermostat 1" definiert ist                                                                                                    |
|               | Th1 Cut in temp                | Einschaltungswert für Relais das in "Thermostat 1" definiert ist                                                                                                    |
|               | Th1 High alarm limit           | Hohe Alarm Grenze "Thermostat 1"                                                                                                    |
|               | Th1 High alarm delay           | Verzögerungszeit für Hoch Alarm "Thermostat 1" (normale Regelung)                                                                                                    |
|               | Th1 High alarm del 2           | Verzögerungszeit 2 für Hoch Alarm "Thermostat 1" (z.B. nach Abtauung / Abkühlung)                                                                                                    |
|               | Thi Low alarm limit            | Nieder Alarm Grenze "Inermostat I"                                                                                                    |
|               | Thi Low alarm delay            | verzogerungszeit für nieder Alarm "Thermostat T                                                                                                    |
|               | In I DI def Interlock          | Definition auf wechsel auf "Verzogerungzeit 2" mit DI Signal                                                                                                    |
|               |                                | U: Wird nicht verwendet                                                                                                    |
|               |                                | I-To: Hier wird definiert weicher Di-Eingang der den langen verzogerungszeit                                                                                                    |
|               | Th1 DL alarm disable           | aktivielen son.<br>Definition der Annullierung von Alermen mit DI Signal                                                                                                    |
|               |                                | 0: Wird nicht verwendet                                                                                                    |
|               |                                | 1-16: Hier wird definiert welcher DI-Eingang der den Alarm-Funktion de-aktivieren                                                                                                    |
|               |                                | soll                                                                                                    |
|               | Th1 Sensor select              | Hier wird der Fühler definiert der für "Thermostat 1" verwendet werden soll                                                                                                    |
|               | 2, 3, 4                        | Es gibt ähnliche Einstellungen für die übrigen Thermostate.                                                                                                    |
|               |                                |                                                                                                    |

### Thermostat 5 - 8

| Messwerte     | AK error    | Wenn "ON", ist der Regler in Alarmzustand.          |
|---------------|-------------|-----------------------------------------------------|
|               | 5, 6, 7, 8  | Gleiche Funktion wie für "Thermostat 1".            |
| Einstellungen | Main switch | Hauptschalter: ON: Regelung<br>OFF: Regler gestoppt |
|               | 5, 6, 7, 8  | Gleiche Funktion wie für "Thermostat 1".            |

Danfoss

### Pressostats 1 - 2

| Messwerte     | AK error<br>No. of pressostats  | Wenn "ON", ist der Regler in Alarmzustand.<br>Hier wird angezeigt wie viele Pressostate definiert sind.<br>1 bis 2 kann in den folgenden Menüs angezeigt und bedient werden.<br>3 und andere können durch das Service Tool AK-ST 500 angezeigt und bedient<br>werden. |
|---------------|---------------------------------|----------------------------------------------------------------------------------------------------|
|               | P1 pressure.<br>P1 actual state | Druckmessung an den Druckmessumformer der als "Pressostat 1" definiert ist<br>Der Aktuelle Wert des Pressostats wird hier angezeigt. ON oder OFF.                                                                                                    |
|               | 2                               | Es gibt ähnliche Anzeigen für "Pressostat 2".                                                                                                    |
| Einstellungen | Main switch                     | Hauptschalter: ON: Regelung<br>OFF: Regler gestoppt                                                                                                    |
|               | P1 Cut out pressure             | Ausschaltwert für Relais "Pressostat 1"                                                                                                    |
|               | P1 Cut in pressure              | Einschaltungswert für Relais "Pressostat 1"                                                                                                    |
|               | P1 High alarm limit             | Hohe Alarm Grenze "Pressostat 1"                                                                                                    |
|               | P1 High alarm delay             | Verzögerungszeit für Hoch Alarm "Pressostat 1"                                                                                                    |
|               | P1 Low alarm limit              | Nieder Alarm Grenze "Pressostat 1"                                                                                                    |
|               | P1 Low alarm delay              | Verzögerungszeit für nieder Alarm "Pressostat 1"                                                                                                    |
|               | P1 Sensor select                | Hier definieren welcher Druckmessumformer der Signal an "Pressostat 1" geben soll                                                                                                    |
|               | 2                               | Es gibt ähnliche Einstellungen für "Pressostat 2".                                                                                                    |

## Voltage inputs

| Messwerte     | AK error<br>No. of voltage input | <ul> <li>Wenn "ON", ist der Regler in Alarmzustand.</li> <li>Hier wird angezeigt wie viele Spannungsfunktione definiert sind.</li> <li>1 bis 2 kann in den folgenden Menüs angezeigt und bedient werden.</li> <li>3 und andere können durch das Service Tool AK-ST 500 angezeigt und bedient werden.</li> <li>Spannungsmessung an der Funktion der in "Volt 1" definiert ist</li> </ul> |
|---------------|----------------------------------|----------------------------------------------------------------------------------------------------|
|               | V1 actual state                  | Der Aktuelle Wert des Funktions wird hier angezeigt. ON oder OFF.                                                                                                    |
|               | 2                                | Es gibt ähnliche Anzeigen für "Volt 2".                                                                                                    |
| Einstellungen | Main switch                      | Hauptschalter: ON: Regelung<br>OFF: Regler gestoppt                                                                                                    |
|               | V1 Cut out                       | Ausschaltwert für Relais, das in "Volt 1" definiert ist                                                                                                    |
|               | V1 Cut out delay                 | Verzögerungzeit für Ausschaltung des Relais                                                                                                    |
|               | V1 Cut in                        | Einschaltungswert für Relais das in "Volt 1" definiert ist                                                                                                    |
|               | V1 Cut in delay                  | Verzögerungzeit für Einschaltung des Relais                                                                                                    |
|               | V1 High alarm limit              | Hohe Alarm Grenze "Volt 1"                                                                                                    |
|               | V1 High alarm delay              | Verzögerungszeit für Hoch Alarm "Volt 1"                                                                                                    |
|               | V1 Low alarm limit               | Nieder Alarm Grenze "Volt 1"                                                                                                    |
|               | V1 Low alarm delay               | Verzögerungszeit für nieder Alarm "Volt 1"                                                                                                    |
|               | V1 Volt signal type              | Hier Spannungsbereich definieren das Signal an "Volt 1" geben soll                                                                                                    |
|               |                                  | 0-5 V: Definiert mit Einstellung = 9                                                                                                    |
|               |                                  | 1-5 V: Definiert mit Einstellung = 11                                                                                                    |
|               |                                  | 0-10 V: Definiert mit Einstellung = 10<br>2 10.V: Definiert mit Einstellung = 12                                                                                                    |
|               |                                  | 2-10 V. Denniert mit Einstenung – 12<br>(Der empfangene Spannung wird zu einem Wert umgerechnet, der wie felgt                                                                                                    |
|               |                                  | definiert wird:                                                                                                    |
|               |                                  | Nieder Spannungswert = Min. read out. Hoher Spannungswert = Max. read out.<br>Es sind diese Grenzen die die Einstellungswerte der Funktion bilden)                                                                                                    |
|               | V1 Min read out                  | Definition der Anzeige bei dem Spannungsbereiches niederer Wert                                                                                                    |
|               | V1 Max read out                  | Definition der Anzeige bei dem Spannungsbereiches oberer Wert                                                                                                    |
|               | 2                                | Es gibt ähnliche Einstellungen fürr "Volt 2".                                                                                                    |
|               |                                  |                                                                                                    |

<u>Danfoss</u>

## DI alarm inputs 1-8

| Messwerte     | AK error<br>No of DI input          | Wenn "ON", ist der Regler in Alarmzustand.<br>Hier wird angezeigt wie viele DI Eingänge definiert sind.<br>1 bis 8 kann in den folgenden Menüs angezeigt und bedient werden.<br>9 und andere können durch das Service Tool AK-ST 500 angezeigt und bedier<br>werden. |  |  |
|---------------|-------------------------------------|----------------------------------------------------------------------------------------------------|--|--|
|               | DI1 status<br>DI1 No. of cycles/24h | Das Signal's aktueller Wert für DI1 wird hier angezeigt. On oder Off (On = Alarm)<br>Hier wird angezeigt wie oft das Signal innerhalb der letzten 24 Stunden auf On<br>gewechselt ist.                                                                               |  |  |
|               | DI1 On time/24h                     | Hier wird angezeigt wie lange das Signal On war innerhalb der letzten 24 Stunden (Wird in % angezeigt).                                                                                                    |  |  |
|               | 2, 3, 4, 5, 6, 7,8                  | Es gibt ähnliche Anzeigen für die übrigen DI Eingänge.                                                                                                    |  |  |
| Einstellungen | Main switch                         | Hauptschalter: ON: Regelung<br>OFF: Regler gestoppt                                                                                                    |  |  |
|               | DI1 alarm fct.                      | Bei "On", ist DI1 Alarm Funktion aktiv.                                                                                                    |  |  |
|               | DI1 alarm delay                     | Verzögerungszeit für Alarm "DI 1"                                                                                                    |  |  |
|               | DI1 Input polarity                  | Definition des Eingangssignal in Normalsituation und Alarmsituationen                                                                                                    |  |  |
|               |                                     | On: Alarm, wenn das Signal am Eingang geschlossen ist                                                                                                    |  |  |
|               |                                     | (Kurzgeschlossen/ Spannungsempfang)                                                                                                    |  |  |
|               |                                     | Off: Alarm, wenn das signal am Eingang unterbrochen ist                                                                                                    |  |  |
|               | DI1 Total no. of cyc.               | Anzeige der gesamten Anzahl Wechsel auf On. Der Wert kann auf Null gestellt werden.                                                                                                    |  |  |
|               | DI1 Total ON time                   | Anzeige der gesamten On-zeit. Der Wert kann auf Null gestellt werden.                                                                                                    |  |  |
|               | 2, 3, 4, 5, 6, 7,8                  | Es gibt ähnliche Einstellungen für die übrigen DI Eingänge.                                                                                                    |  |  |

## Utility meter 1-2

| Messwerte     | AK error<br>No. of util meters                                                                         | Wenn "ON", ist der Regler in Alarmzustand.<br>Hier wird angezeigt wie viele Verbrauchsmessfuntionen definiert sind.<br>1 bis 2 kann in den folgenden Menüs angezeigt und bedient werden.<br>3 und andere können durch das Service Tool AK-ST 500 angezeigt und bedient<br>werden.                                                                                                    |  |  |
|---------------|----------------------------------------------------------------------------------------------------|----------------------------------------------------------------------------------------------------|--|--|
|               | UM1 Total consump.<br>UM1 Today consump.<br>UM1 Last week cons.<br>UM1 Actual load<br>UM1 Average load | Anzeige des gesamten Verbrauches. Registriert mit "Utility Meter 1"<br>Anzeige des Verbrauchs des Tages. Registriert mit "Utility Meter 1"<br>Anzeige des Verbrauches der letzten Woche. Registriert mit "Utility Meter 1"<br>Anzeige der augenblickliche Belastung. Registriert mit "Utility Meter 1"<br>Anzeige der durchschnittliche Belastung. Registriert mit "Utility Meter 1" |  |  |
|               | 2                                                                                                    | Es gibt ähnliche Anzeigen für "Utility Meter 2".                                                                                                    |  |  |
| Einstellungen | Main switch<br>Load period<br>UM1 Start<br>UM1 Pulses/unit<br>UM1 Scale factor<br>UM1 Preset counter   | Hauptschalter:<br>ON: Regelung<br>OFF: Regler gestoppt<br>Periodenzeit für Synchronisierung pulse einstellen<br>Die messungen Starten und stoppen.<br>Definieren wie viele Pulse je Mess-Einheit empfangen werden soll<br>Masseinteilung einstellen, wenn erfordert<br>Null-stellung des Zählers.                                                                                    |  |  |
|               | 2                                                                                                    | Es gibt ähnliche Einstellungen für "Utility Meter 2".                                                                                                    |  |  |

Danfoss

## **Display control**

| Messwerte     | AK error          | Wenn "ON", ist der Regler in Alarmzustand. |             |                             |
|---------------|-------------------|--------------------------------------------|-------------|-----------------------------|
| Einstellungen | Main switch       | Hauptschalter:                             | ON:<br>OFF: | Regelung<br>Regler gestoppt |
|               | Display control A | Finstellen was "Display                    | A" anze     |                             |
|               | Display control B | Einstellen was "Display                    | B" anze     | eigen soll                  |
|               | Display control C | Einstellen was "Display                    | C" anz      | eigen soll                  |
|               | Display control D | Einstellen was "Display C" anzeigen soll   |             |                             |
|               | bispidy control b |                                            | D unz       | eigen son                   |
|               |                   | Keine Anzeige = 0                          |             |                             |
|               |                   | "Thermostat 1" definier                    | rt mit Ei   | instellung = 1              |
|               |                   | "Thermostat 2" definier                    | rt mit Ei   | instellung = 2              |
|               |                   | "Thermostat 3" definier                    | rt mit Ei   | instellung = 3              |
|               |                   | "Thermostat 4" definier                    | rt mit Ei   | instellung = 4              |
|               |                   | "Thermostat 5" definier                    | rt mit Ei   | instellung = 5              |
|               |                   | "Thermostat 6" definier                    | rt mit E    | instellung = 6              |
|               |                   | "Thermostat 7" definier                    | rt mit E    | instellung = 7              |
|               |                   | "Thermostat 8" definier                    | rt mit E    | instellung = 8              |
|               |                   | "Thermostat 9" definier                    | rt mit E    | instellung = 9              |
|               |                   | "Thermostat 10" definie                    | ert mit     | Einstellung = 10            |
|               |                   | "Pressostat 1" definiert                   | mit Ein     | stellung = 11               |
|               |                   | "Pressostat 2" definiert                   | mit Ein     | stellung = 12               |
|               |                   | "Pressostat 3" definiert                   | mit Ein     | stellung = 13               |
|               |                   | "Pressostat 4" definiert                   | mit Ein     | stellung = 14               |
|               |                   | "Pressostat 5" definiert                   | mit Ein     | stellung = 15               |
|               |                   | "DI1 Alarm" definiert m                    | it Einst    | ellung = 16                 |
|               |                   | "DI2 Alarm" definiert m                    | it Einst    | ellung = 17                 |
|               |                   | "DI3 Alarm" definiert m                    | it Einst    | ellung = 18                 |
|               |                   | "DI4 Alarm" definiert m                    | it Einst    | ellung = 19                 |
|               |                   | "DI5 Alarm" definiert m                    | it Einst    | ellung = 20                 |
|               |                   | "DI6 Alarm" definiert m                    | it Einst    | ellung = 21                 |
|               |                   | "DI7 Alarm" definiert m                    | it Einst    | ellung = 22                 |
|               |                   | "DI8 Alarm" definiert m                    | it Einst    | ellung = 23                 |
|               |                   | "DI9 Alarm" definiert m                    | it Einst    | ellung = 24                 |
|               |                   | "DI10 Alarm" definiert i                   | mit Eins    | stellung = 25               |
|               |                   | "DI11 Alarm" definiert i                   | mit Eins    | stellung = 26               |
|               |                   | "DI12 Alarm" definiert i                   | mit Eins    | stellung = 27               |
|               |                   | "DI13 Alarm" definiert i                   | mit Eins    | stellung = 28               |
|               |                   | "DI14 Alarm" definiert i                   | mit Eins    | stellung = 29               |
|               |                   | "DI15 Alarm" definiert i                   | mit Eins    | stellung = 30               |

### "DI16 Alarm" definiert mit Einstellung = 31

## Sensor type and calibration

| Messwerte     | AK error           | Wenn "ON", ist der Regler in Alarmzustand.                                                                                                    |
|---------------|--------------------|----------------------------------------------------------------------------------------------------|
| Einstellungen | Main switch        | Hauptschalter: ON: Regelung<br>OFF: Regler gestoppt                                                                                                 |
|               | Saux 1 offset      | Evtl. Korrektion des Signals vom Fühler "Saux 1"                                                                                                    |
|               | 2,3,4,5,6,7,8      | Gleiche für Saux 2,3,4,5,6,7,8                                                                                                    |
|               | Paux 1 offset      | Evtl. Korrektion des Signals von Durckmessumformer "Paux 1"                                                                                         |
|               | Paux 2 offset      | Evtl. Korrektion des Signals von Durckmessumformer "Paux 2"                                                                                         |
|               | Saux 1 sensor type | Definition des Fühlertyp am Eingang "Saux 1"                                                                                                    |
|               |                    | Pt 1000 Ohm definiert mit Einstellung= 0                                                                                                    |
|               |                    | PTC 1000 Ohm definiert mit Einstellung = 2                                                                                                    |
|               | 2,3,4,5,6,7,8      | Gleiche für Saux 2,3,4,5,6,7,8                                                                                                    |
|               | Paux 1 sensor type | Definition von Druckmessumormer und Druckbereich für "Paux 1"<br>AKS 32 -6 definiert mit Einstellung = 1<br>AKS 32 -9 definiert mit Einstellung = 4 |
|               |                    | AKS 32 - 12 definiert mit Einsteilung = 7                                                                                                    |

Danfoss

| AKS 32 -20 definiert mit Einstellung = 10                                |     |
|--------------------------------------------------------------------------|-----|
| AKS 32 -34 definiert mit Einstellung = 13                                |     |
| AKS 32 -50 definiert mit Einstellung = 16                                |     |
| AKS 32R -6 definiert mit Einstellung = 2                                 |     |
| AKS 32R -9 definiert mit Einstellung = 5                                 |     |
| AKS 32R -12 definiert mit Einstellung = 8                                |     |
| AKS 32R -20 definiert mit Einstellung = 11                               |     |
| AKS 32R -34 definiert mit Einstellung = 14                               |     |
| AKS 32R - 50 definiert mit Einstellung = 17                              |     |
| AKS 2050 -59 definiert mit Einstellung = 31                              |     |
| AKS 2050 -99 definiert mit Einstellung = 32                              |     |
| AKS 2050 -159 definiert mit Einstellung = 33                             |     |
| Benutzer definiert mit Einstellung = 0. + Einstellungen durch Service To | ol. |
|                                                                          |     |
| Gleiche für Paux 2                                                       |     |

2

Gleiche für Paux 2.

### **Alarm priorities**

| Messwerte     | AK error                                           | Wenn "ON", ist der Regler in Alarmzustand.                                                                                                    |
|---------------|----------------------------------------------------|----------------------------------------------------------------------------------------------------|
| Einstellungen | Main switch                                        | Hauptschalter: ON: Regelung<br>OFF: Regler gestoppt                                                                                                    |
|               |                                                    | An den folgenden Alarmen ist es möglich die Alarmpriorität zu ändern<br>Hohe Priorität definiert mit Einstellung = 1<br>Medium Priorität definiert mit Einstellung = 2<br>Nieder Priorität definiert mit Einstellung = 3<br>Unterdruckte Alarmen definiert mit Einstellung = 0 |
|               | Stand by mode                                      | (Gestoppte Regelung) Siehe obenstehend Einleitung                                                                                                    |
|               | Saux 1 error<br>2,3,4,5,6,7,8                      | Siehe obenstehend Einleitung<br>Gleiche für Saux 1                                                                                                    |
|               | Paux 1 error<br>2,3,4,5,6,7,8                      | Siehe obenstehend Einleitung<br>Gleiche für Paux 1                                                                                                    |
|               | DI1<br>2,3,4,5,6,7,8                               | Siehe obenstehend Einleitung<br>Gleiche für DI1                                                                                                    |
|               | Th.1 High alarm<br>Th 1 Low alarm<br>2,3,4,5,6,7,8 | Siehe obenstehend Einleitung<br>Siehe obenstehend Einleitung<br>Gleiche für Th. 1                                                                                                    |
|               | P1 Low alarm<br>P1 High alarm<br>2                 | Siehe obenstehend Einleitung<br>Siehe obenstehend Einleitung<br>Gleiche für P1                                                                                                    |
|               | V1 High alarm<br>V1 Low alarm<br>2                 | Siehe obenstehend Einleitung<br>Siehe obenstehend Einleitung<br>Gleiche für V1                                                                                                    |

Die in Katalogen, Prospekten und anderen schriftlichen Unterlagen, wie z.B. Zeichnungen und Vorschlägen enthaltenen Angaben und technischen Daten sind vom Käufer vor Übernahme und Anwendung zu prüfen. Der Käufer kann aus diesen Unterlagen und zusätzlichen Diensten keinerlei Ansprüche gegenüber Danfoss oder Danfoss-Mitarbeitern ableiten, es sei denn, daß diese vorsätzlich oder grob fahrlässig gehandelt haben. Danfoss behält sich das Recht vor, ohne vorherige Bekanntmachung im Rahmen des Angemessenen und Zumutbaren Ånderungen an ihren Produkten - auch an bereits in Auftrag genommenen - vorzunehmen. Alle in dieser Publikation enthaltenen Warenzeichen sind Eigentum der jeweiligen Firmen. Danfoss und das Danfoss-Logo sind Warenzeichen der Danfoss A/S. Alle Rechte vorbehalten.

ADAP-KOOL